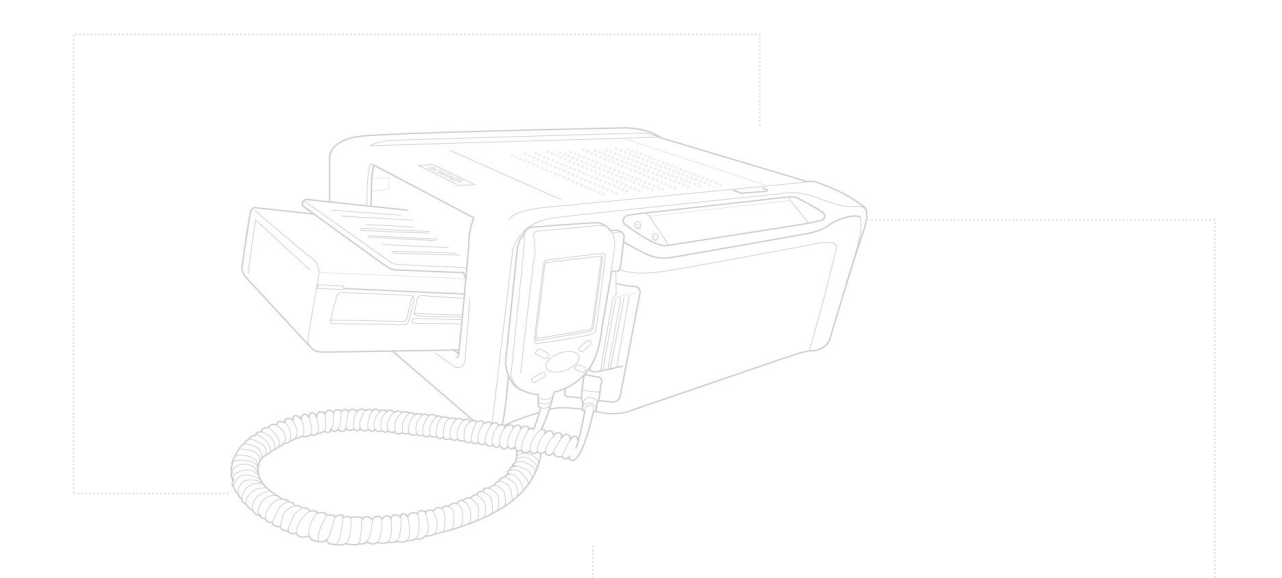

# HiTi BS-G400

## **User Manual**

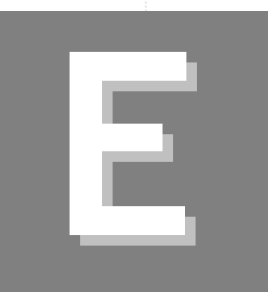

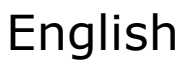

## **Table of Content**

| 1. | Check the Package Content                                                                                                    | 2  |
|----|----------------------------------------------------------------------------------------------------|----|
| 2. | Get the Latest Application                                                                                                    | 3  |
| 3. | Comprehend <b>BS-G400</b>                                                                                                    | 4  |
|    | <ul> <li>LCD Controller</li> <li>Front</li> <li>Back</li> </ul>                                                                                             |    |
| 4. | Install <b>BS-G400</b>                                                                                                    | 5  |
|    | <ul> <li>Install Printer</li> <li>Installing the Ribbon Cartridge</li> <li>Loading the Dedicated Consumables</li> <li>Powering Up the Printer</li> </ul>    |    |
| 5. | BS-G400 Standalone Printing                                                                                                    | 8  |
|    | <ul> <li>Print Photos Without a PC</li> <li>Home Menu Introduction</li> <li>Main Function Introduction</li> <li>Special Function Introduction</li> </ul>    |    |
| 6. | BS-G400 PC-Link Printing                                                                                                    | 18 |
|    | <ul> <li>Connecting the PC and Printer</li> <li>Installing the Printer Driver</li> <li>Installing the GalaDesiree Deluxe and PhotoDesiree Deluxe</li> </ul> |    |
| 7. | Troubleshooting                                                                                                    | 19 |
|    | Indicator Status                                                                                                    |    |
| 8. | Specification                                                                                                    | 20 |
| 9. | Customer Service Information                                                                                                    | 21 |
|    | <ul><li>Online Support</li><li>Global Sites</li></ul>                                                                                                    |    |

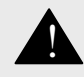

Please read this instruction manual carefully before using BS-G400. Store this instruction manual at a safe place for future reference.

### 1. Check the Package Content

Before using BS-G400, please check the package content for following items :

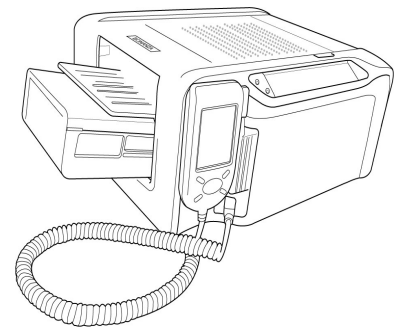

BS-G400

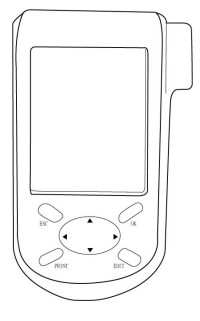

LCD Controller

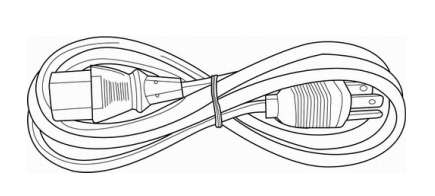

Power Cord

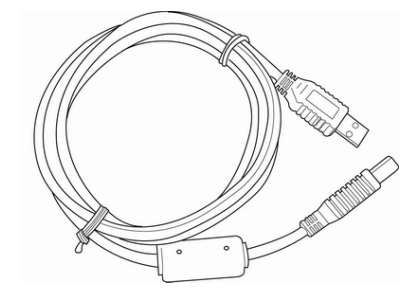

USB Cable

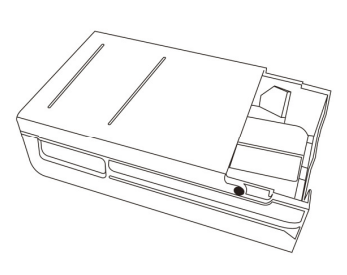

Paper Cassette\*

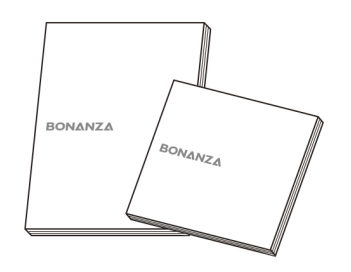

User Manual (BS-G400 / PDD\* / GalaD Deluxe\* )

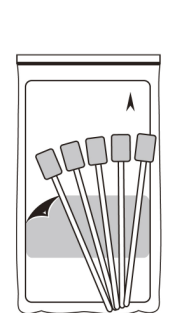

Printer Cleaning Kit\*

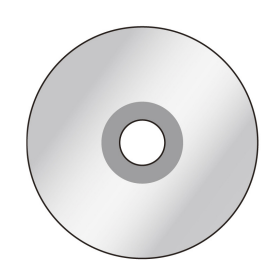

Master CD (BS-G400 / PhotoDesiree Deluxe)

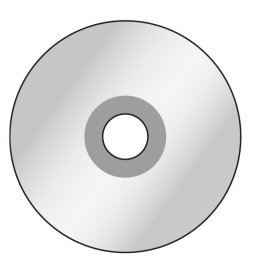

Software CD (GalaDesiree Deluxe )

#### <u>Note</u>

- Paper Cassette: 2 types of paper cassettes are included. One type is used for loading photo paper or 1x1 stickers and the other type is for loading 4/2/4 or 4x4 stickers.
- Printer Cleaning Kit includes cleaning kit user guide, cleaning paper, sponge, and micro fiber cleaning cloth.

## 2. Acquiring the Latest Application

HiTi website provides the latest driver, application, user manual etc. for users to download. Please log on to www.hi-ti.com for more information. If there is any question toward HiTi product, please contact your local service center for detail.

Please prepare those data as below when you have any question about BS-G400 that can help us to provide better service for you :

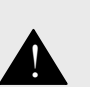

- Printer serious number
- Printer model
- Printer firmware version
- Printer driver version
- Computer and OS information
- Version of PhotoDesiree Deluxe and GalaDesiree Deluxe

### 3. Comprehend the BS-G400

Please read this using manual before you using BS-G400 :

• LCD Controller

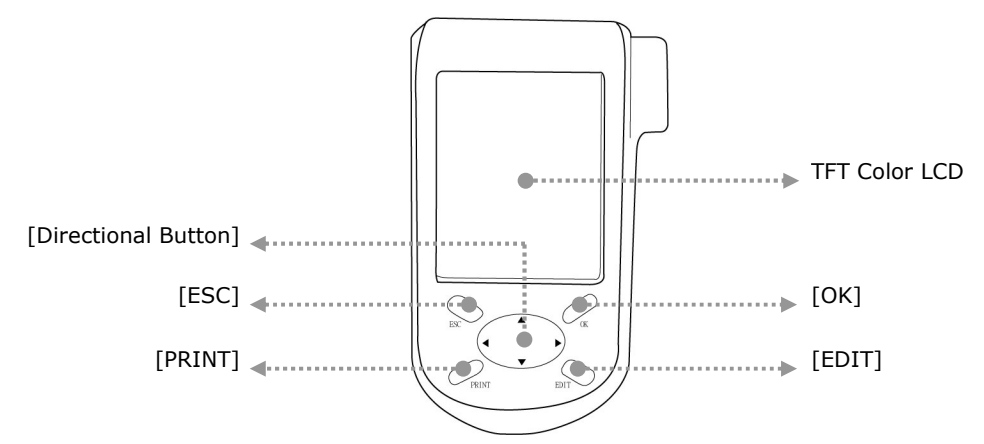

• Front

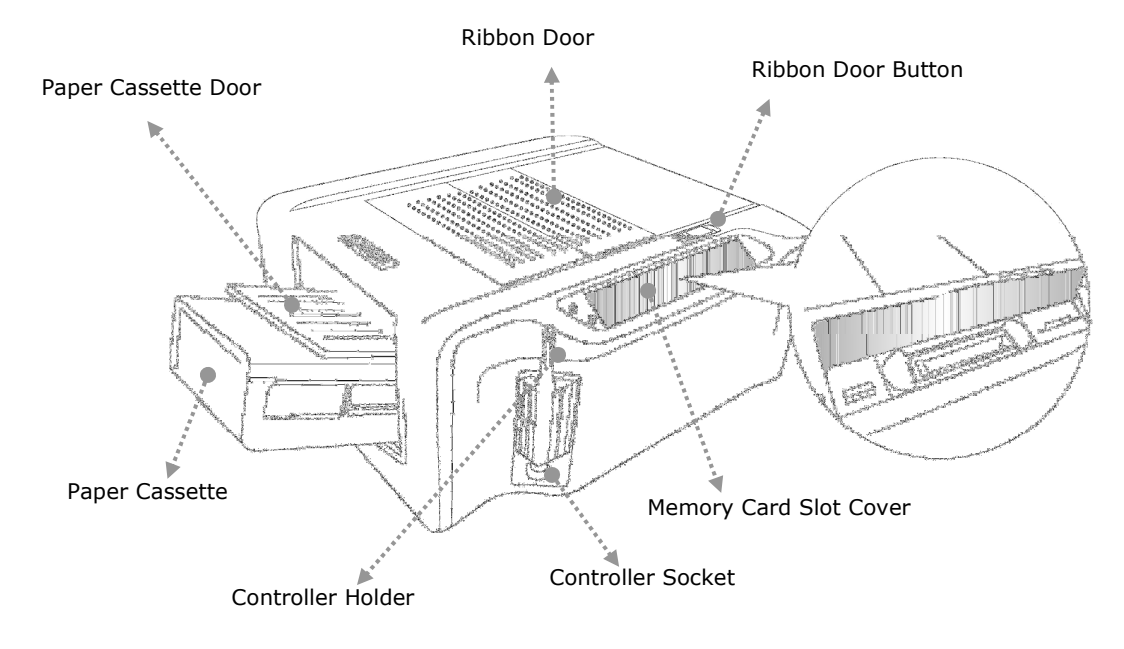

Back

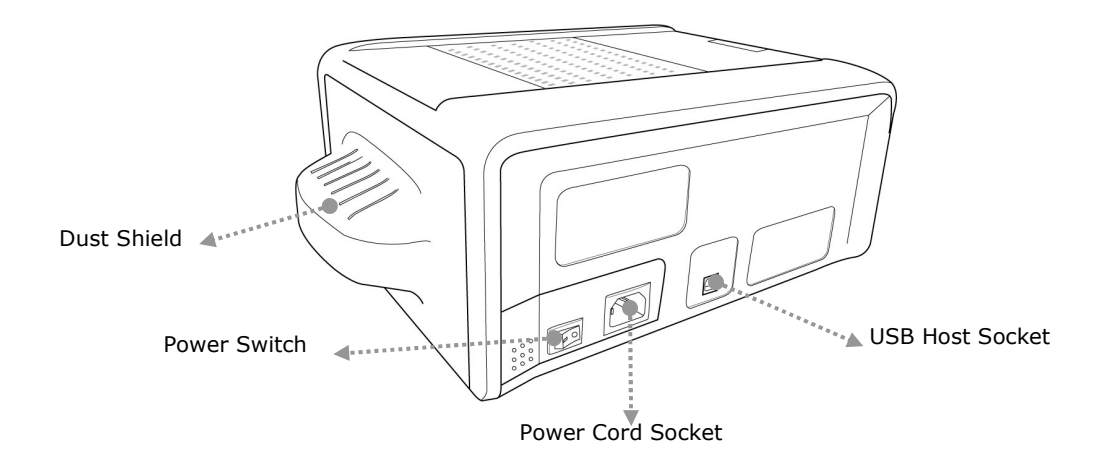

#### • Set Up the Printer

Connect the LCD controller to BS-iD400

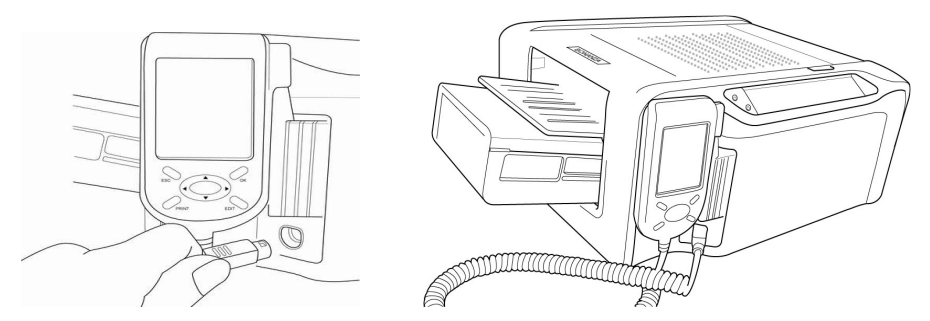

### • Install the Ribbon Cartridge

1. Twist the spool lock counter clockwise and remove it as illustrated.

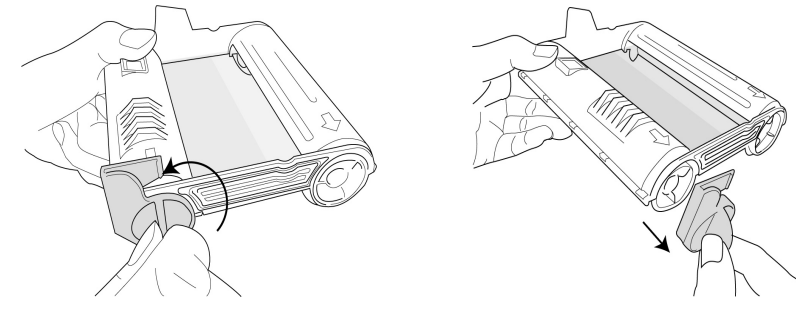

2. Open the ribbon door and install the ribbon cartridge

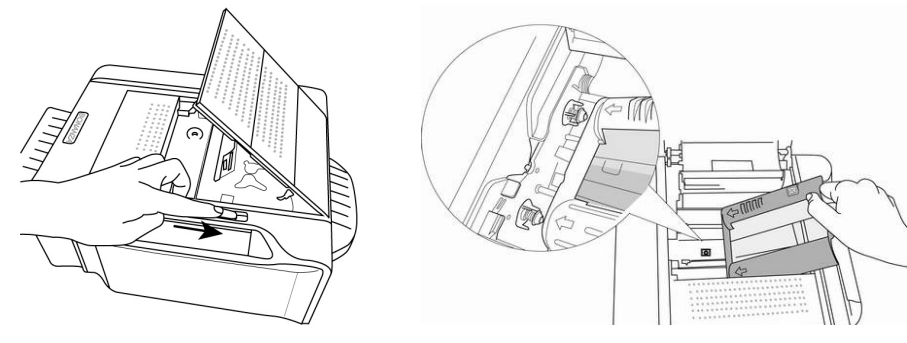

3. Close the ribbon door

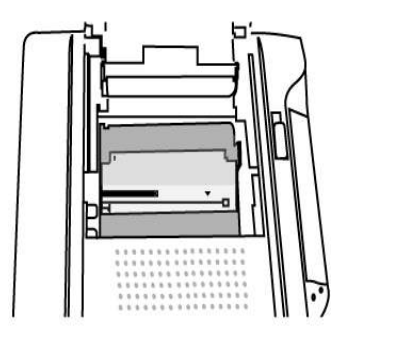

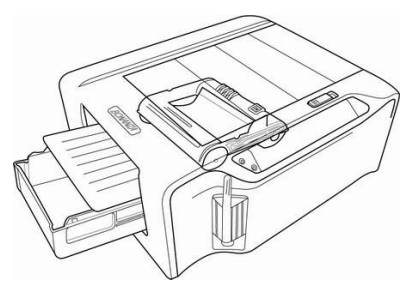

#### • Load the Dedicated Consumables \*

1. Identify the difference of 2-paper cassette and then choose the correct

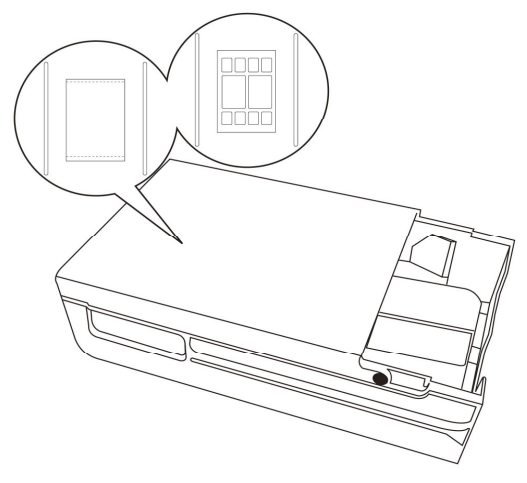

2. Follow the instruction marked on the plastic bag to properly handling of consumables

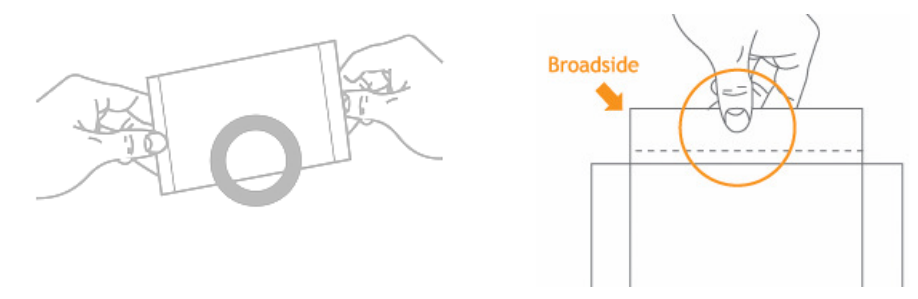

3. Load photo papers into the paper cassette and then close the cover( Please hold the photo papers wide side and toward the Hiti mark side to the back into the paper cassette)

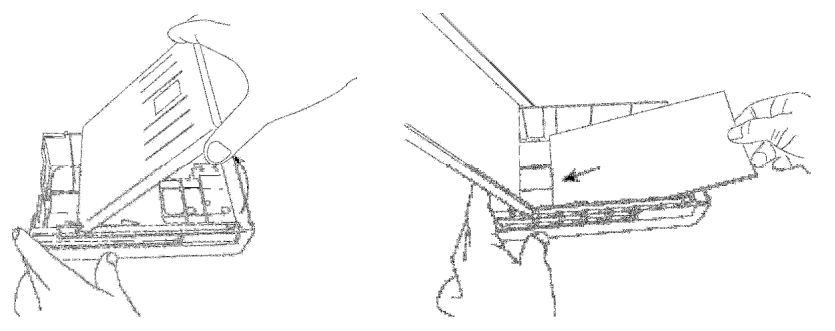

4. Inwardly push the paper cassette door and insert paper cassette into the printer

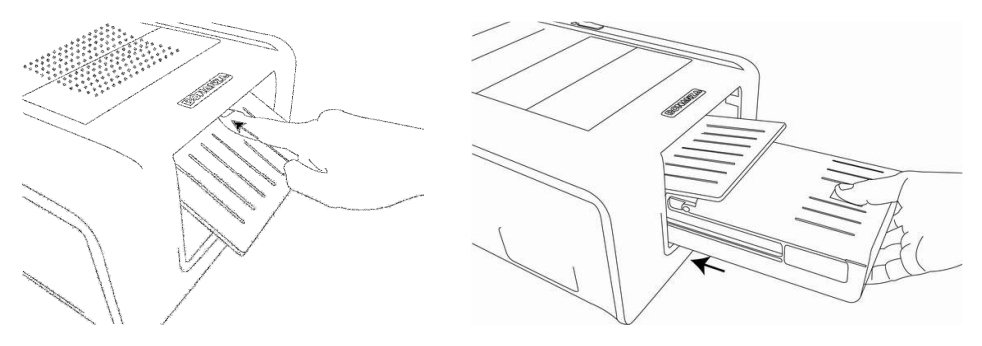

#### <u>Note</u>

> Please use HiTi BS serious photo paper kit and BS cleaning kit for BS-G400 to get the highest printing quality.

### • Power Up the Printer

Plug the power cord in the socket and then turn on the power

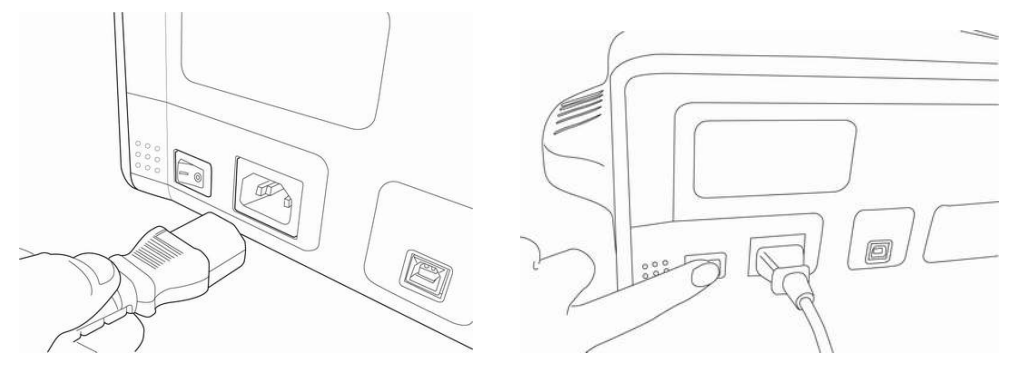

#### • Standalone Printing

1. Insert memory card

Please insert the correct memory card in the printer memory card slot that will make the printing process successfully, because the photo files will come from your memory card when BS-G400 printing in standalone printing situation.\*

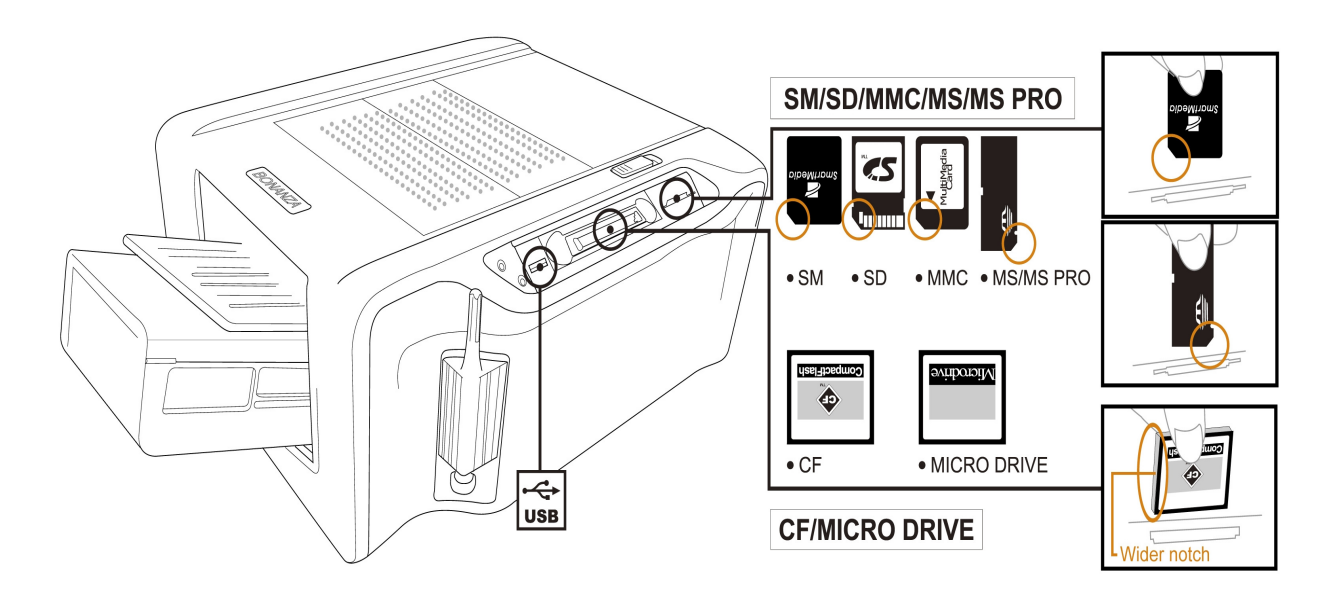

2. Print photos without a PC

When you finished those steps as below, you can use the LCD Controller to process the printer output.

- A. Set up the printer
  - (Please see 'Install BS-G400' for detail)
- B. Install ribbon cartridge
  - (Please see 'Install BS-G400' for detail)
- C. Load dedicated photo papers
  - (Please see 'Install BS-G400' for detail)
- D.Power up the printer
  - (Please see 'Install BS-G400' for detail)
- E. Insert memory card
- (Please see 'Standalone Printing' for detail)

You can get the information about 'How to use the LCD Controller' from 'Home Menu Introduction'

#### <u>Note</u>

- The Memory Stick duo and xD memory card can be used on BS printer only when a USB card reader or adapter is used.
- When you insert the SM/SD/MMC/MS card and the top of home menu will show the number '1', when you use the CF/Micro Drive card and the top of home menu will show the number'2'. If you use these slots at same time but just one card in the slot will be used.

#### • Home Menu Introduction

You can see this menu in your LCD controller when you power up the BS-G400 :

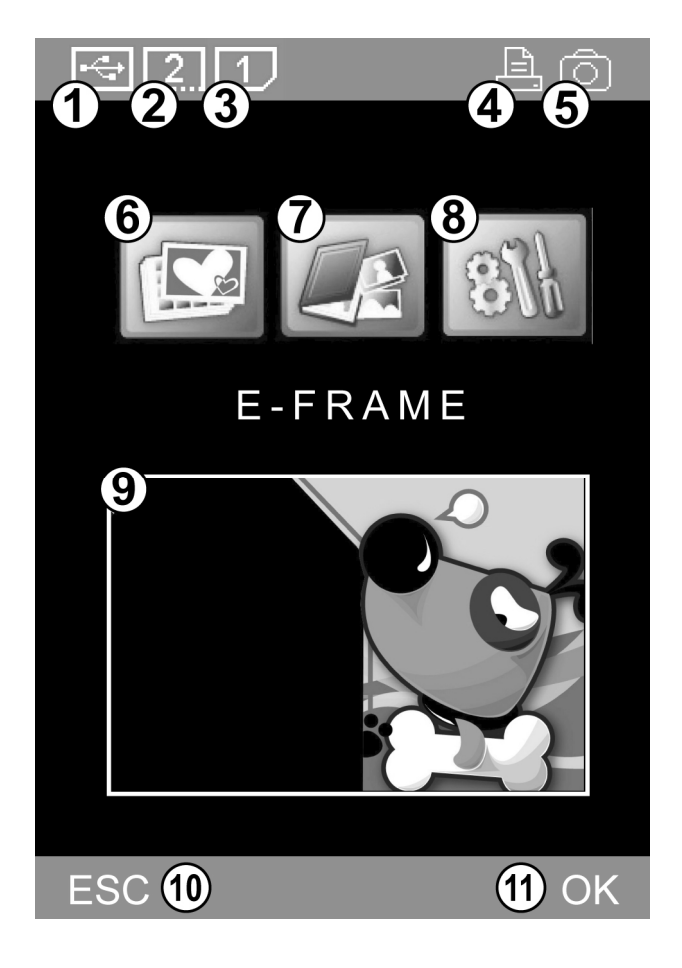

| 1  | Image device from USB host                |
|----|-------------------------------------------|
| 2  | Image device from CF / Micro Drive        |
| 3  | Image device from SD / SM / MMC / MS / MS |
| 4  | Printing control by BS-G400               |
| 5  | Printing control by digital camera        |
| 6  | E-Frame                                   |
| 7  | Print                                     |
| 8  | Setup                                     |
| 9  | E-Frame display area                      |
| 10 | Cancel or Go back                         |
| 11 | Confirm or Continue                       |

#### **Main Function Instruction**

#### 1. E-Frame

| Image: Constraint of the sector of the sector o | You can choose the<br>style what you like<br>in the 'E-Frame' *       | ESC OK | The E-Frame you<br>selected will show<br>on the E-Frame<br>display area of the<br>LCD controller. |
|----------------------------------------------------------------------------------------------------|-----------------------------------------------------------------------|--------|---------------------------------------------------------------------------------------------------|
| E-Frame<br>ON<br>OFF<br>ESC OK                                                                                                    | You can make the<br>decision about<br>usinge the E-frame<br>or not.   |        |                                                                                                   |
| E-Frame Format<br>Photo<br>1x1 Sticker<br>4/2/4 Sticker<br>4x4 Sticker<br>ESC OK                                                                                                    | Select different<br>print format will<br>affect the E-frame<br>style. |        |                                                                                                   |
| Image Device                                                                                                    | Setup the E-Frame file source and choose the <b>OK</b> to continue    |        |                                                                                                   |
|                                                                                                    | Select the E-Frame style you want.                                    |        |                                                                                                   |

ESC 🔶

 Note
 > BS-G400 use the HiTi particular E-Frame format, and you can produce the E-Frame though the GalaDesiree BS with BS-G400 when you buy.

### 2. Print

A. Quick Print

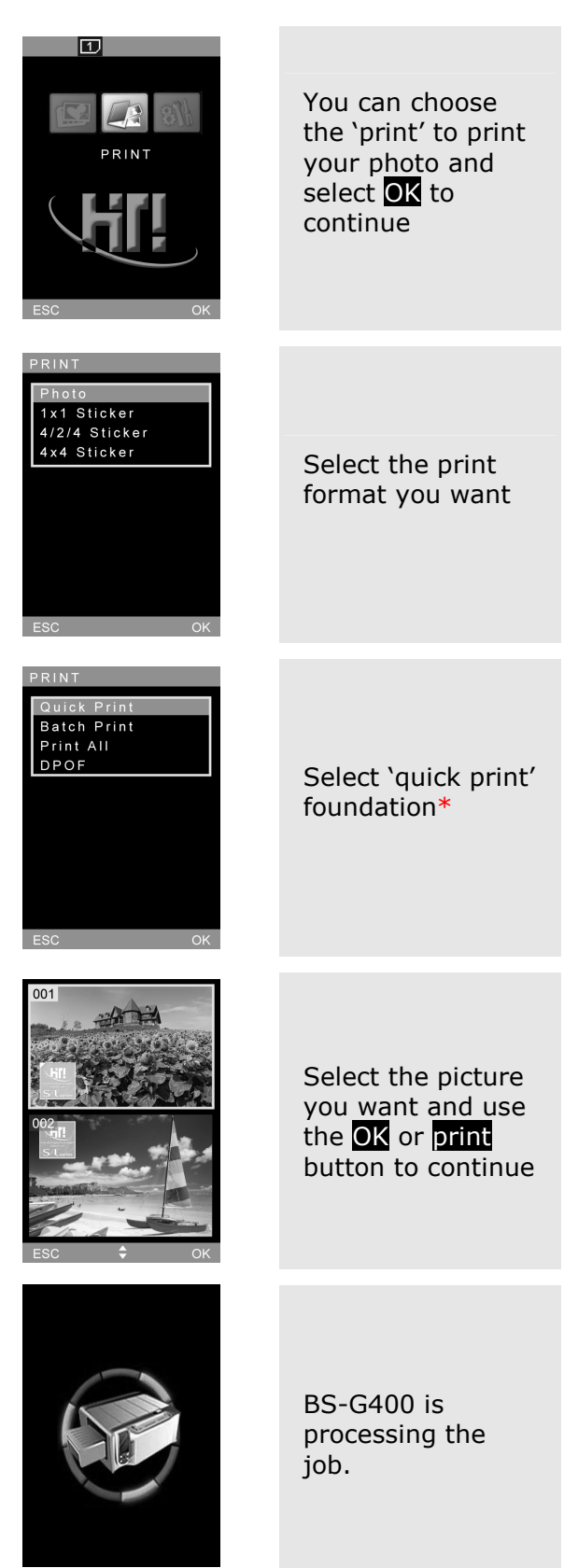

#### <u>Note</u>

> It will not allow user to edit the photo in the  $\lceil$  Quick print  $\rfloor$ .

#### 2. Print

B. Batch Print

| T<br>PRINT<br>ESC OK                                                                                                    | You can select<br>'Print" to print and<br>use OK to<br>continue                                                                                                    | 001<br>HII<br>CO27<br>ESC CK | The number of<br>copies chosen is<br>displayed at lower<br>right corner.<br>Repeat step 4 and<br>step 5, when<br>everything is<br>done, please<br>press <b>PRINT</b> to<br>start printing. |
|----------------------------------------------------------------------------------------------------|----------------------------------------------------------------------------------------------------|------------------------------|----------------------------------------------------------------------------------------------------|
| PRINT<br>Photo<br>1x1 Sticker<br>4/2/4 Sticker<br>4x4 Sticker<br>ESC OK                                                                                                    | Select the print<br>format                                                                                                    |                              | BS-G400 is<br>processing the<br>job.                                                                                                    |
| PRINT<br>Quick Print<br>Batch Print<br>Print All<br>DPOF<br>ESC OK                                                                                                    | Select the "Batch<br>Print" foundation*.                                                                                                    |                              |                                                                                                    |
| 001<br>THE CONSTRUCTION<br>OF THE CONSTRUCTION<br>OF TH | Select the picture you<br>want to print. You<br>can control this<br>process as below :<br>Use <b>OK</b> to change<br>the print amount<br>Use the "Edit" button<br>to process the picture<br>edition<br>Use the "print" to<br>print your photo. |                              |                                                                                                    |
| ► x 01<br>Esc 		 OK                                                                                                    | Use directional<br>button to<br>determine the<br>number of copies,<br>and then press <b>OK</b><br>to go back image<br>navigator.                                                                                                    |                              |                                                                                                    |

Note ≻ You can see the detail of the picture edition in the Special Function Introduction.

#### 2. print

#### C. Print All

| D. | DPC | )F |
|----|-----|----|
|    |     |    |

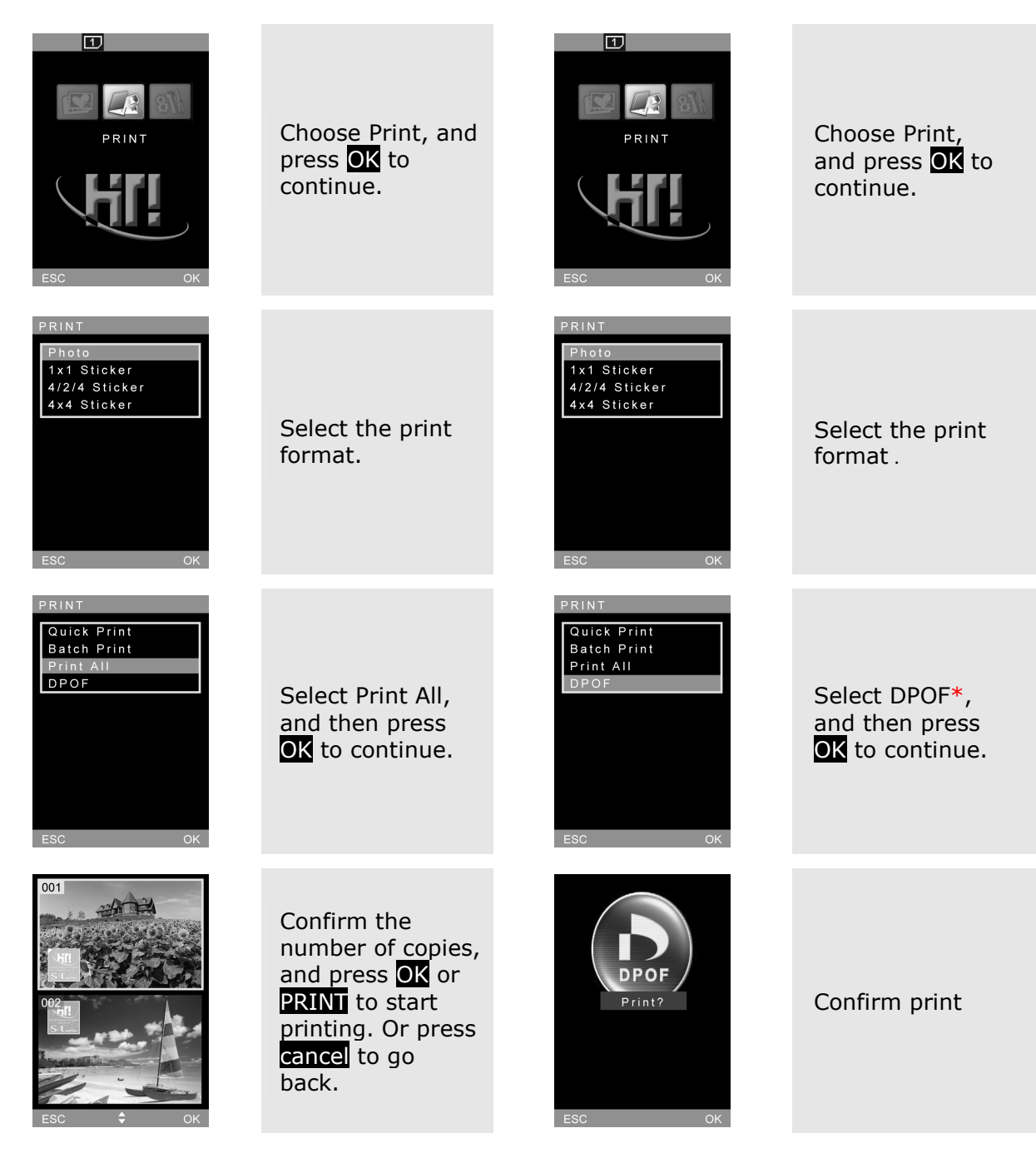

#### <u>Note</u>

> DPOF (Digital Print Order Format) function need your camera can supply the DPOF function.

#### 3. Setup

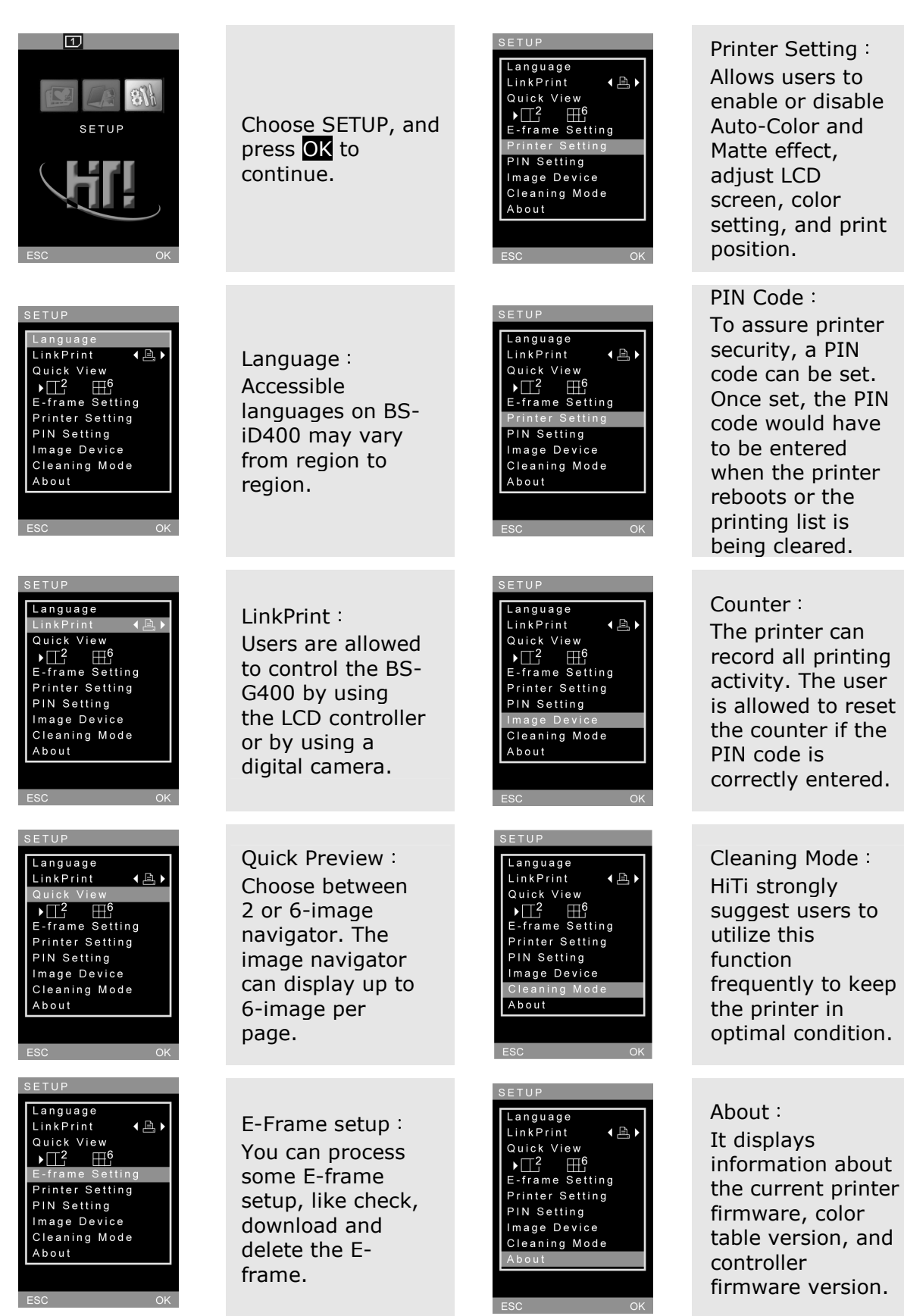

#### • Special Function Introduction

1. Image adjustor & enhancer

#### 2. LCD Adjustment

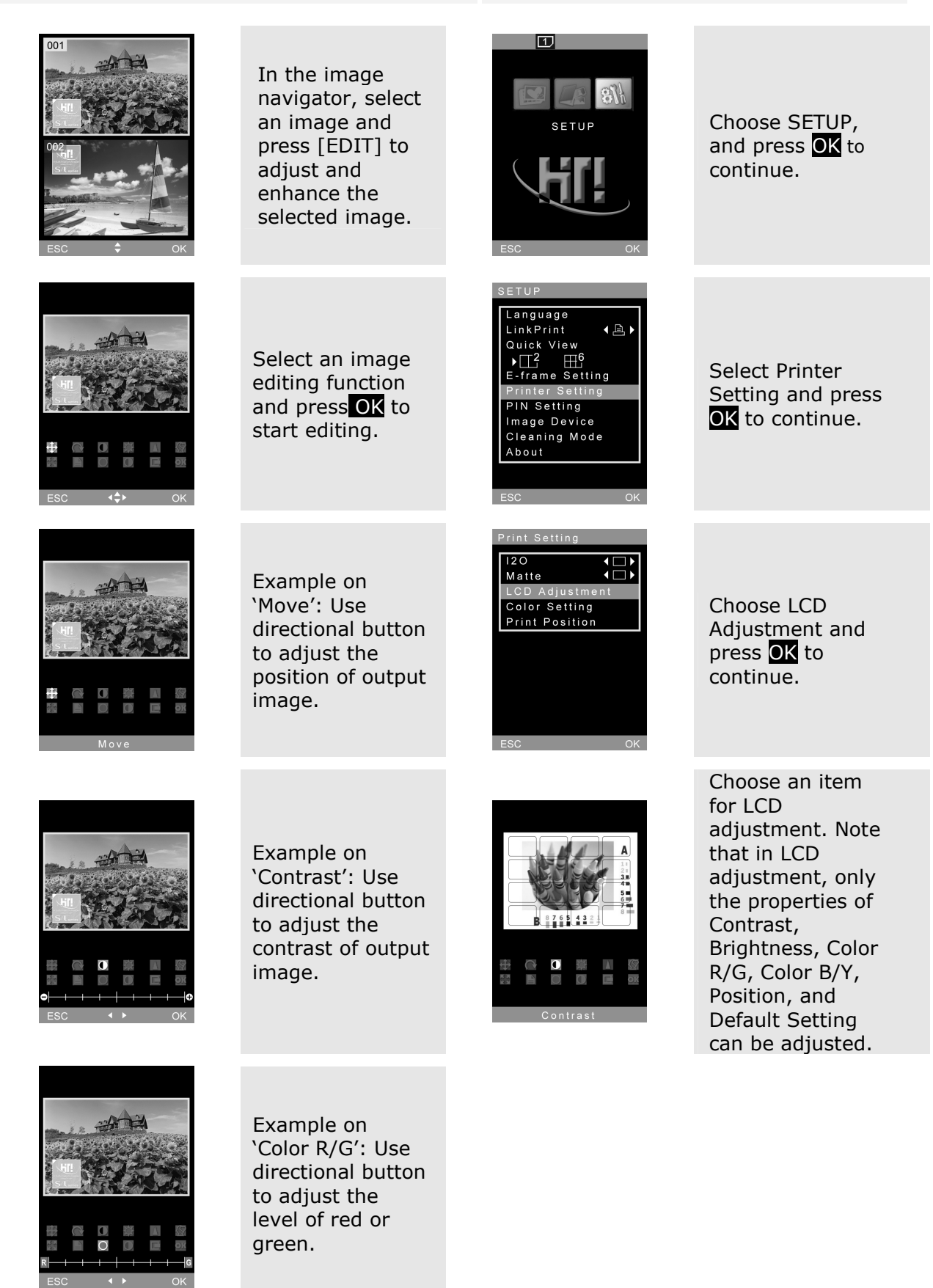

#### • Special Function Introduction

3. Color Setting

#### 4. Print Position

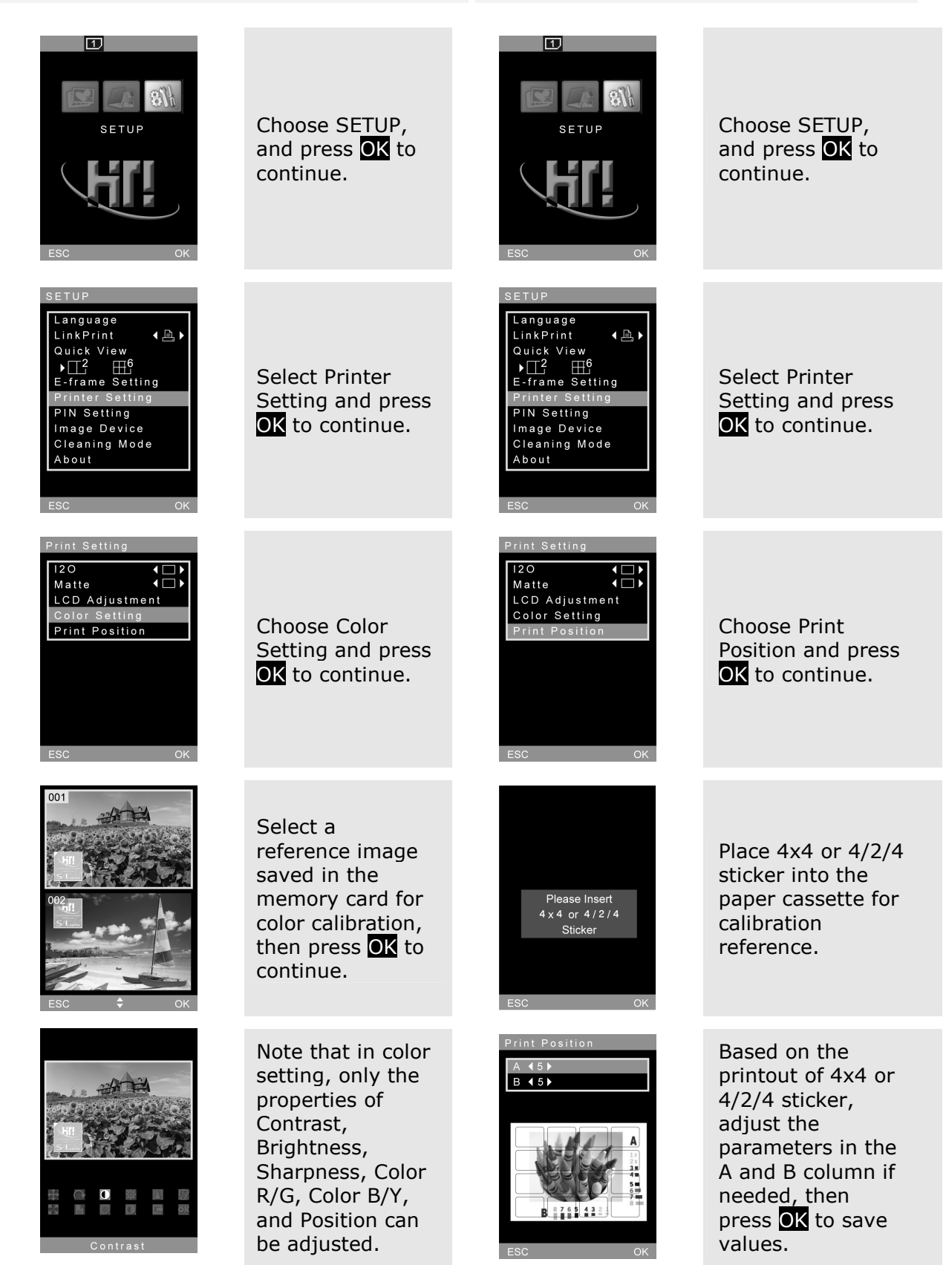

#### <u>Note</u>

>  $\Box$  Print Position  $\Box$  must use HiTi BS serious 4 x 4 or 4/2/4 sticker.

### • Special Function Introduction

#### 5. PIN Code\*

| T<br>SETUP<br>CESC OK                                                                                                    | Choose SETUP,<br>and press <b>OK</b> to<br>continue.                                                                                                    | PIN Code<br>Again :<br>0 0 0 0<br>ESC OK      | Confirm the new PIN<br>code.                                                              |
|----------------------------------------------------------------------------------------------------|----------------------------------------------------------------------------------------------------|-----------------------------------------------|-------------------------------------------------------------------------------------------|
| SETUP<br>Language<br>LinkPrint ( ▲ )<br>Quick View<br>M 2 #6<br>E-frame Setting<br>Printer Setting<br>PIN Setting<br>Image Device<br>Cleaning Mode<br>About<br>ESC OK | Select PIN Code<br>and press <b>OK</b> to<br>continue.                                                                                                    | PIN Code<br>Again :<br>5 4 7 8<br>PIN changed | PIN code set<br>notice: Confirms<br>the new PIN<br>code when a<br>new PIN code is<br>set. |
| PIN Setting<br>Reset<br>Boot<br>Printer Setting<br>E-Frame Setting<br>())                                                                                             | Users may reset<br>PIN code or<br>determine if PIN<br>code is required<br>when the printer<br>reboots or when<br>a user tries to<br>apply printer<br>setting. |                                               |                                                                                           |
| PIN Code<br>Currant code :                                                                                                    | To reset PIN code,<br>the current code is<br>required.                                                                                                    |                                               |                                                                                           |
| PIN Code<br>New rade :<br>D D D D<br>F D D D<br>ESC OK.                                                                                                    | Enter the new PIN<br>code.                                                                                                    |                                               |                                                                                           |

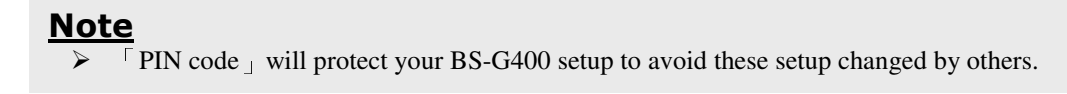

#### **Connect the PC and Printer**

You can use the USB Cable to connect with your computer and BS-G400 and though the HiTi software to process the Pc-Link printing.

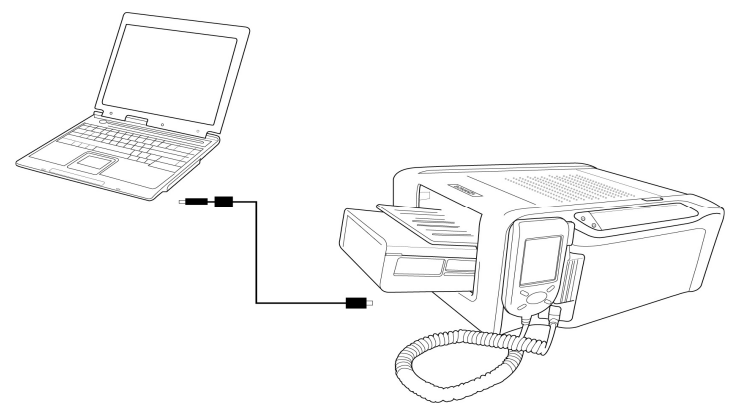

#### Install the Printer Driver

You must instill the printer driver before using BS-G400. Please follow those steps as below:

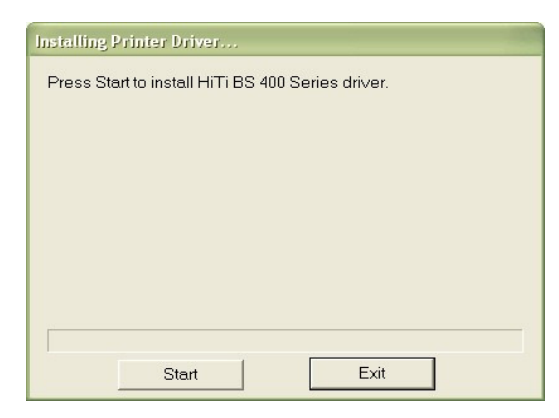

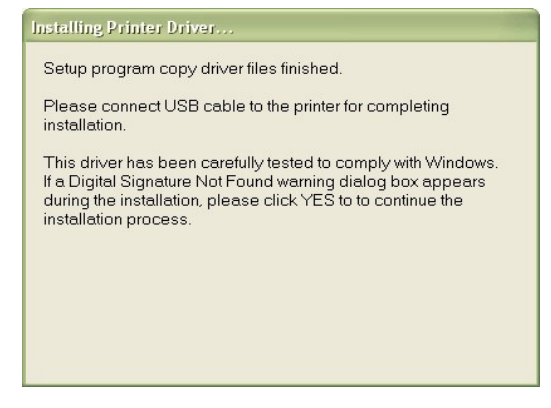

1. Insert the Mater CD to run the installation. 2. Power on the printer to continue.

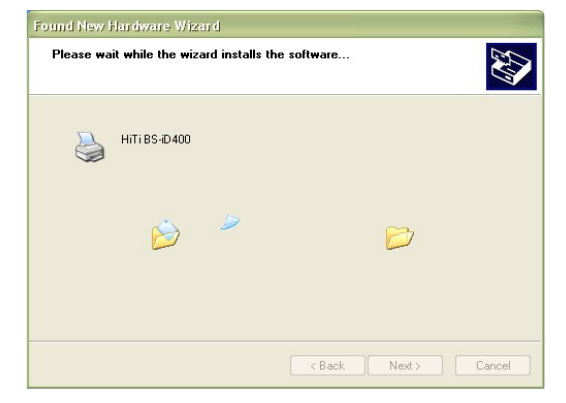

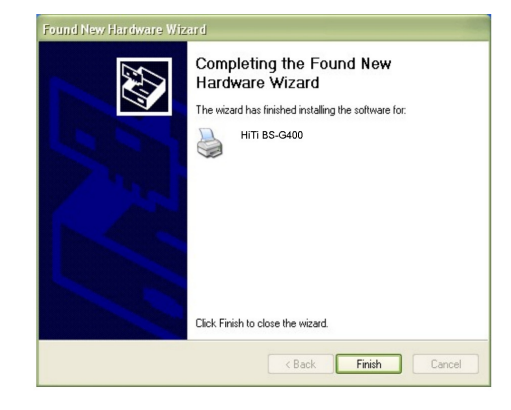

- 3. The PC is installing the printer driver.
- 4. Installation complete

#### • Install the GalaDesiree Deluxe and PhotoDesiree Deluxe

Please see the user guide of GalaDesiree Deluxe and PhotoDesiree Deluxe for detail. This user guide provides instructions on how to successfully install the printer driver on a PC. For instructions on printing by a PC, please refer to the user guide of GalaDesiree Deluxe and PhotoDesiree Deluxe for detail.

### 7. Troubleshooting

#### **Indicator Status**

| Status       | Problem        | Troubleshooting                                                                                                    |
|--------------|----------------|----------------------------------------------------------------------------------------------------|
| Blinking x 1 | Cover Open     | <ul> <li>Open and close the ribbon door again.</li> </ul>                                                                             |
| Blinking x 2 | Ribbon Missing | <ul> <li>Reinstall the ribbon cartridge</li> </ul>                                                                                    |
| Blinking x 3 | Ribbon Out     | <ul> <li>Replace the ribbon cartridge</li> </ul>                                                                                      |
| Blinking x 4 | Paper Out      | <ul> <li>Reinstall photo papers and check consumables status.</li> </ul>                                                              |
| Blinking x 5 | Paper Jam      | <ul> <li>Open the ribbon door and remove the<br/>jammed paper.</li> </ul>                                                             |
| Blinking x 6 | Paper Mismatch | <ul> <li>Please use BZ-compatible consumables<br/>and check if consumables are correctly<br/>placed in the paper cassette.</li> </ul> |

#### <u>Note</u>

If your problems are not listed above, please contact HiTi service center nearest to you.
 Note that during printer operation, it is normal for the LCD controller to become warm to touch.

## 8. Specification\*

#### • HiTi BS-G400

| Spec. Model                  | BS-G400                                                                                                    |
|------------------------------|----------------------------------------------------------------------------------------------------|
| Print Method                 | Dye Diffusion Thermal Transfer (D2T2)                                                                                                    |
| Resolution                   | 403 x 403 dpi (Equivalent to a inkjet 6400 dpi)                                                                                                    |
| Display                      | 2.5 inch TFT Color LCD                                                                                                    |
| Print Size                   | 4 x 6 inch (100 x 152 mm)                                                                                                    |
| Paper Size                   | 4 x 7 inch (100 x 178 mm)                                                                                                    |
| Ribbon Cartridge             | 100 prints                                                                                                    |
| Paper Cassette               | <b>100 sheets</b><br>(Paper Cassette has two different kinds of type: One type is used for<br>loading photo paper or $1x1$ stickers and the other type is for loading $4/2/4$<br>or $4x4$ stickers.) |
| Memory Card Slot             | CF I / CF II / Micro Drive / SD / SM / MMC / MS / MS Pro                                                                                                    |
| USB Host                     | PTP / LinkPrint / Mass Storage Devices                                                                                                    |
| Compatible OS                | Windows 98 / Me / 2000 / XP / Mac OS X 10.2 or above                                                                                                    |
| File Format Support          | JPEG / TIFF / DPOF                                                                                                    |
| Computer Interface           | USB 1.1 / 2.0 Full speed                                                                                                    |
| Power Supply                 | 100 ~ 240V, 50/60Hz                                                                                                    |
| <b>Operation Environment</b> | Temperature: 15°C ~ 32°C / Humidity: 20 ~ 75% RH                                                                                                    |
| Dimension (W $x$ H $x$ D)    | 10.6 x 6.1 x 14.3 inch (270 x 155 x 362 mm)                                                                                                    |
| Weight                       | 9.9 lbs (4.5kg)                                                                                                    |

Note➢ Specification is subject to change without notice.

### 9. Customer Service Information

#### • Online Support

For further inquires, please log on to Hi-Touch Imaging Technologies website at www.hi-ti.com where users can download free updated latest drivers, applications, and e-templates.

#### • Global Sites

#### Headquarters - Taiwan

**Hi-Touch Imaging Technologies** 3F, No.31, Shuang-Shih Rd. Sec.3 Pan-Chiao City, Taipei County 220, Taiwan, ROC

Tel: +886-2-82583060 Fax: +886-2-82583062

#### North America & Canada

Hi-Touch Imaging Technologies (America) Inc. California Head Office 285 S. Dupont Ave, Suite #104

Ontario, CA 91761, USA

Tel: +1-909-9740099 Fax: +1-909-9740011

#### U.K. & Ireland

#### <u>Hi-Touch Imaging Technologies</u> (U.K.) Ltd.

Unit 7, Centurion Court, Brick Close, Kiln Farm Milton Keynes, MK11 3JB, United Kingdom

Tel: +44-1908-266677 Fax: + 44-1908-266678

#### India

#### **Hi-Touch Imaging Technologies**

<u>New Delhi Liaison Office</u> 205, 2nd Floor, Bajaj House-97, Nehru Place, New Delhi- 110019

Tel: +91-11-4180-8191 Fax: +91-11-4180-8193

### Middle East & North Africa

#### Hi-Touch Imaging Technologies

(Middle East) Emaar business park bldg #2, office #426 P.O

Box 261750, Dubai-United Arab Emirates

Tel: +971-4-3674547 Fax: +971-4-3674221

#### China

Hi-Touch Imaging Technologies (Suzhou)

Building C, 36# Qi-Hong Rd Suzhou Industrial Park, Jiangsu Province, PRC

Tel: +86-512-87171688 Fax: +86-512-67601186

#### North America & Canada

#### <u>Hi-Touch Imaging Technologies</u> (America) Inc.

<u>New Jersey Sales Office</u> 354 Bloomfield Ave., Suite 204 Caldwell, NJ 07006, USA

Tel: +1-973-364-1231 Fax: +1-973-364-1303

#### Europe

#### <u>Hi-Touch Imaging Technologies</u> <u>Netherlands B.V.</u>

ESP 206, 5633 AC, Eindhoven The Netherlands

Tel: +31-(0)40-2565166 Fax: +31-(0)40-2903176 (or 2903287)

#### Russia

**<u>Hi-Touch Imaging Technologies</u>** Trubetskaya str., 30A, Balashikha City143910, Russian Federation

Tel: +7-905-7115773

© 2006 Hi-Touch Imaging Technologies. All Rights Reserved WWW.Hi-Ti.COM